## -fugro

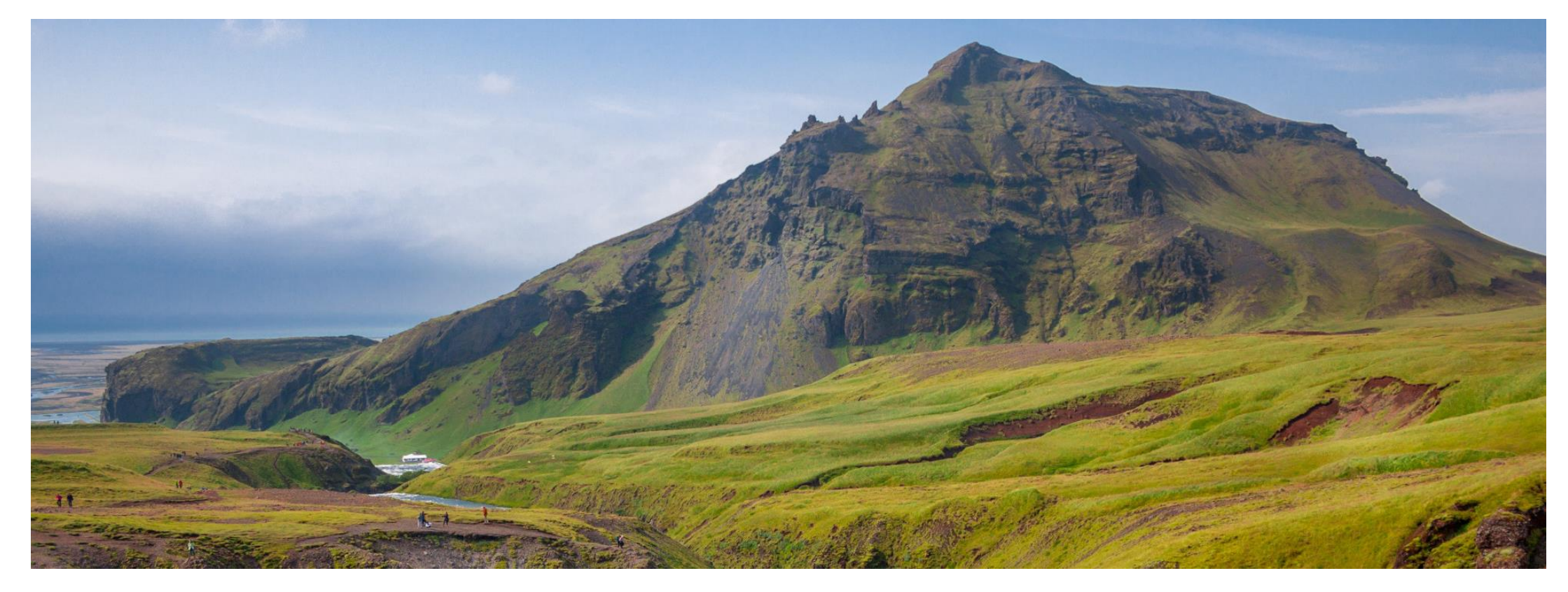

## GeODin 9 – Lizenzierung

Netzwerkdongle

### Schritt 1: Lizenzserver

Zu Beginn bestimmen Sie einen Lizenzserver, an dem Ihr HASP HL Net-Lizenzstecker (im Folgenden Netzwerkdongle) zum Einsatz kommt. Ein Lizenzserver kann ein gewöhnlicher PC innerhalb eines Netzwerkes sein, auf den alle zukünftigen GeODin-Nutzer von Ihren jeweiligen PCs ausgehend Zugriff haben.

Auf dem Lizenzserver installieren Sie bitte den Lizenzmanager sowie den für den Netzwerkdongle notwendigen Treiber.

Den Lizenzmanager können Sie hier herunterladen:

#### http://download.geodin.com/driver/hasp/HASP\_Licence\_ Manager\_setup.zip

Den **Treiber** finden Sie auf der GeODin-DVD oder auf unserer Website unter:

#### http://download.geodin.com/driver/hasp/HASPUserSetup. zip

ightarrow 
ightarrow 
ightarrow 
ightarrow 
ightarrow 
ightarrow 
ightarrow 
ightarrow 
ightarrow 
ightarrow 
ightarrow 
ightarrow 
ightarrow 
ightarrow 
ightarrow 
ightarrow 
ightarrow 
ightarrow 
ightarrow 
ightarrow 
ightarrow 
ightarrow 
ightarrow 
ightarrow 
ightarrow 
ightarrow 
ightarrow 
ightarrow 
ightarrow 
ightarrow 
ightarrow 
ightarrow 
ightarrow 
ightarrow 
ightarrow 
ightarrow 
ightarrow 
ightarrow 
ightarrow 
ightarrow 
ightarrow 
ightarrow 
ightarrow 
ightarrow 
ightarrow 
ightarrow 
ightarrow 
ightarrow 
ightarrow 
ightarrow 
ightarrow 
ightarrow 
ightarrow 
ightarrow 
ightarrow 
ightarrow 
ightarrow 
ightarrow 
ightarrow 
ightarrow 
ightarrow 
ightarrow 
ightarrow 
ightarrow 
ightarrow 
ightarrow 
ightarrow 
ightarrow 
ightarrow 
ightarrow 
ightarrow 
ightarrow 
ightarrow 
ightarrow 
ightarrow 
ightarrow 
ightarrow 
ightarrow 
ightarrow 
ightarrow 
ightarrow 
ightarrow 
ightarrow 
ightarrow 
ightarrow 
ightarrow 
ightarrow 
ightarrow 
ightarrow 
ightarrow 
ightarrow 
ightarrow 
ightarrow 
ightarrow 
ightarrow 
ightarrow 
ightarrow 
ightarrow 
ightarrow 
ightarrow 
ightarrow 
ightarrow 
ightarrow 
ightarrow 
ightarrow 
ightarrow 
ightarrow 
ightarrow 
ightarrow 
ightarrow 
ightarrow 
ightarrow 
ightarrow 
ightarrow 
ightarrow 
ightarrow 
ightarrow 
ightarrow 
ightarrow 
ightarrow 
ightarrow 
ightarrow 
ightarrow 
ightarrow 
ightarrow 
ightarrow 
ightarrow 
ightarrow 
ightarrow 
ightarrow 
ightarrow 
ightarrow 
ightarrow 
ightarrow 
ightarrow 
ightarrow 
ightarrow 
ightarrow 
ightarrow 
ightarrow 
ightarrow 
ightarrow 
ightarrow 
ightarrow 
ightarrow 
ightarrow 
ightarrow 
ightarrow 
ightarrow 
ightarrow 
ightarrow 
ightarrow 
ightarrow 
ightarrow 
ightarrow 
ightarrow 
ightarrow 
ightarrow 
ightarrow 
ightarrow 
ightarrow 
ightarrow 
ightarrow 
ightarrow 
ightarrow 
ightarrow 
ightarrow 
ightarrow 
ightarrow 
ightarrow 
ightarrow 
ightarrow 
ightarrow 
ightarrow 
ightarrow 
ightarrow 
ightarrow 
ightarrow 
ightarrow 
ightarrow 
ightarrow 
ightarrow 
ightarrow 
ightarrow 
ightarrow 
ightarro

### Index of /driver/hasp

|   | Name                           | Last modified    | Size Description |
|---|--------------------------------|------------------|------------------|
| ₽ | Parent Directory               |                  | -                |
| Ð | HASPUserSetup.zip              | 2019-08-05 10:54 | 17M              |
| Ð | HASP Licence Manager setup.zip | 2014-03-12 16:01 | 16M              |
| Ð | NETHASP ini.zip                | 2014-03-12 16:01 | 331              |
| D | tools.zip                      | 2014-03-12 16:01 | 9.6M             |

Apache Server at download.geodin.com Port 80

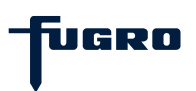

### Schritt 2: License.Gnl

Die Datei **License.Gnl**, die Ihnen der GeODin-Support zur Verfügung stellt, legen Sie bitte im **CONFIG**-Ordner aller am Netzwerk beteiligten GeODin-Installationen ab. GeODin kann sowohl auf dem Lizenzserver als auch auf einem oder mehreren Clients installiert sein.

Mithilfe der Datei erhält der Lizenzmanager Informationen über die aktuell verwendeten Lizenzen. Sie ermöglicht den Clients den Zugriff auf die Lizenzen, die sich auf dem Netzwerkdongle befinden.

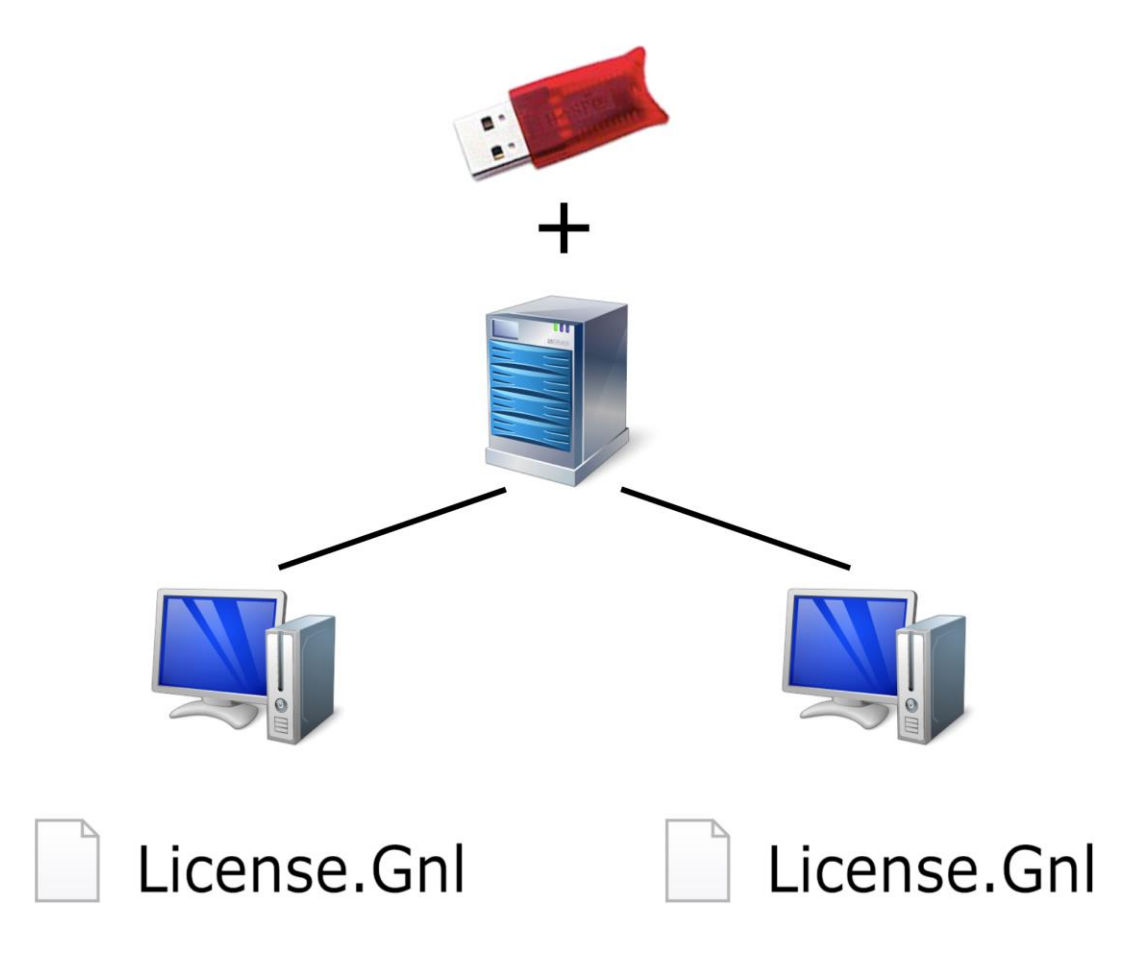

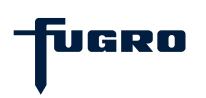

## Schritt 3: NETHASP.INI (optional)

Die Datei **NETHASP.INI** unterstützt ein schnelleres Auffinden des Lizenzservers und somit des Netzwerkdongles durch die Clients. Sie bekommen die Datei vom GeODin-Support zur Verfügung gestellt. Bitte öffnen Sie die Datei und tragen Sie an vorgesehener Stelle die **IP-Adresse des Lizenzservers** ein. Legen Sie die Datei anschließend im **BIN**-Ordner aller am Netzwerk beteiligter GeODin-Installationen ab. Dieser Schritt ist nicht zwingend erforderlich, wird aber im Falle von Lizenzierungsproblemen empfohlen.

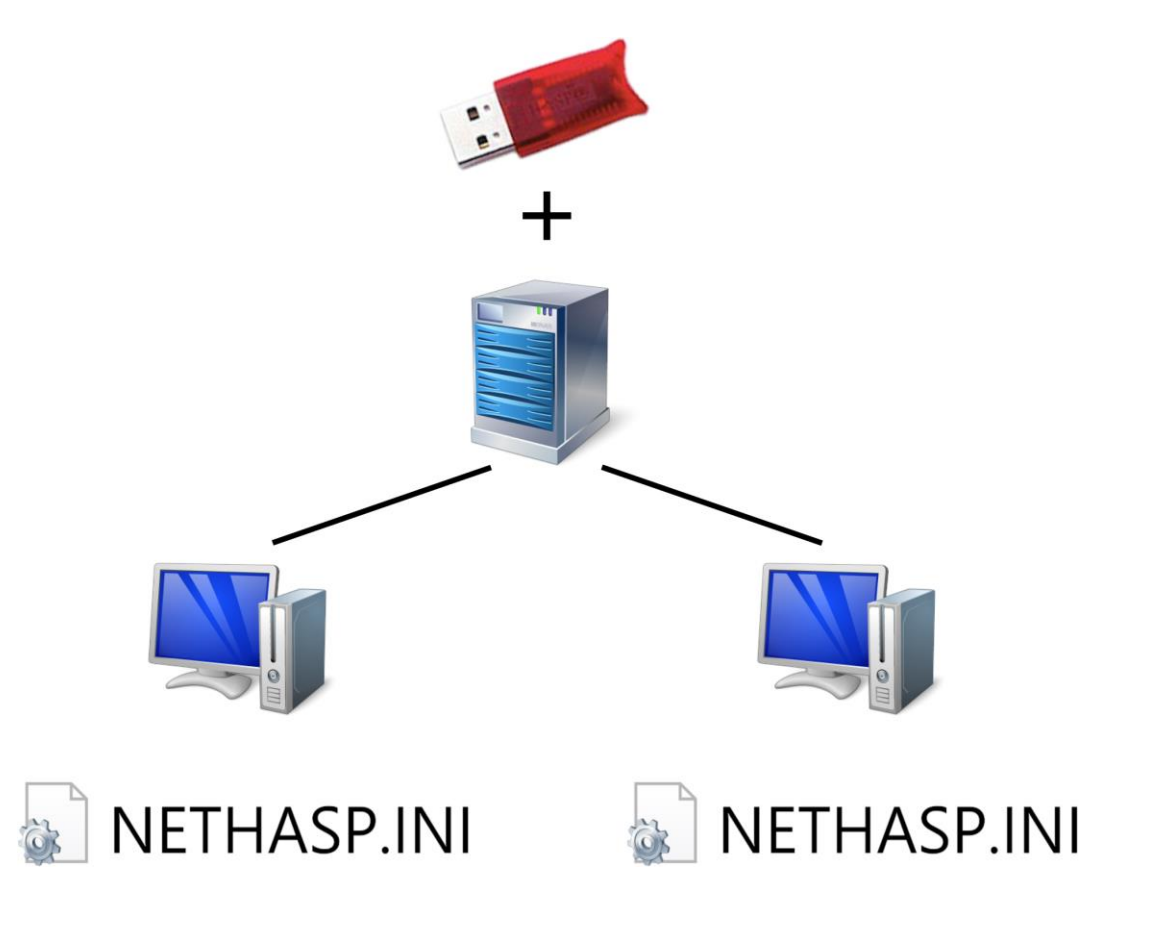

UGRO

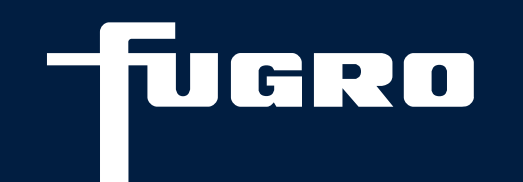

# Kontakt

▶ +49 (0)30 93651 317

support@geodin.com

www.geodin.com